U.S. Army Fort Benning and The Maneuver Center of Excellence

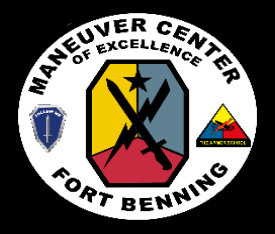

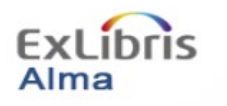

## Welcome to Donovan Library's Online Subscription Databases Search System

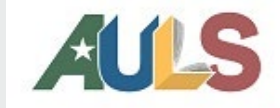

BSCO

**OverDrive** 

https://auls.primo.exlibrisgroup.com/discovery/search?vid=01AULS\_INST:Donovan\_

To access the library's subscription databases, you must have a library account. Registrations can be completed by visiting the library or emailing the Virtual Library at

usarmy.benning.mcoe.mbx.donovan-refdesk@armv.mil

- Access is limited to the Fort Benning Community
- Once registered, you will be  $\succ$ provided the login and password to access these databases.
- >**Please contact the library for more** information, questions or if you have issue logging into your account.

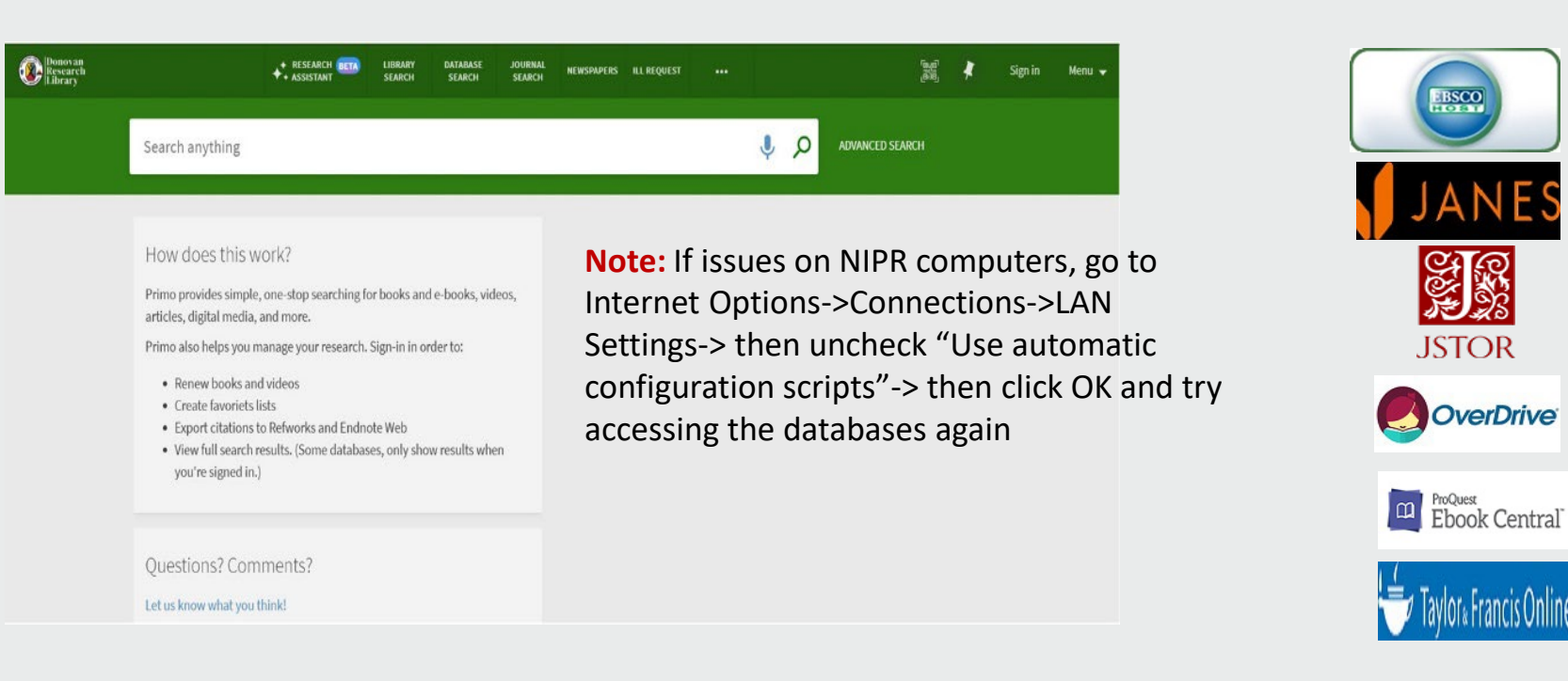

The following slides include instructions on how to login and use our new ALMA/Primo Discovery Layer to access Donovan Library and The Army University Library System (AULS) subscription databases. We are using JANES and JSTOR as examples on how to log in:

### U.S. Army Fort Benning and The Maneuver Center of Excellence

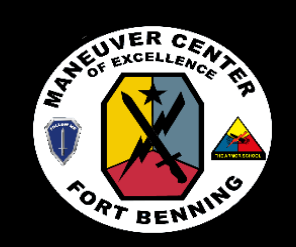

| MCoE Libraries Homepage                            | Maneuver Center of Excellence Libraries                                                                                                    |  |  |
|----------------------------------------------------|----------------------------------------------------------------------------------------------------|--|--|
| Customer Survey                                    | MCoE HQ Donovan Research Library                                                                                                    |  |  |
| On-line Catalog                                    | · · · · · · · · · · · · · · · · · · ·                                                                                                    |  |  |
| Army MWR/DoD Libraries<br>Catalog/Online Resources | From the<br>Homepage,                                                                                                    |  |  |
| Databases                                          | click on the                                                                                                    |  |  |
| Digital Collections                                | "Online                                                                                                    |  |  |
| How to Use Library Resources                       | Catalog"                                                                                                    |  |  |
| About Us                                           |                                                                                                    |  |  |
| Contact Us                                         |                                                                                                    |  |  |
| Collection/Copyright Resources                     | 100                                                                                                    |  |  |
| Cultural and Language Resources                    | Mission                                                                                                    |  |  |
| Library Handout                                    | The G3/Maneuver Center of Excellence Library Division supports the training of Soldiers. MCoE Libraries provides academic reference.                                                                                                 |  |  |
| Oral Histories                                     | doctrinal research and bibliographic services in support of the students, faculty and staff of the Maneuver Center of Excellence. The Librar                                                                                         |  |  |
| Resource Links                                     |                                                                                                    |  |  |
| Services                                           | MCoE HQ Donovan Research Library, 7533 Holtz St, Building 70, Suite 1025, Fort Moore, GA 31905                                                                                                    |  |  |
| Senvices for Those Remote &<br>Daplayad            | HOURS: Monday-Thursday - 0900-1600; Friday - Remote Services include Reference Assistance, Curbside and Clearing.<br>CLOSED: Weekends, Training and Federal Holidays.<br>CURRSIDE SERVICE: Monday-Friday Library account is required |  |  |
| Student Resources                                  | CLEARING: Face to face during business hours. Per MCoE Regulation 612-1 dated 10 February 2015 - The Army Combat Uniform (ACU                                                                                                    |  |  |
| Bibliographies/Reading Lists                       | Personnel Services Branch Chief or Military Personnel Division (MPD) Supervisor.                                                                                                    |  |  |
| Other ebooks and eResource databases               | CIRCULATION DESK: 706-545-5661; DSN: 835-5661<br>EMAIL: usarmy.benning.mcoe.mbx.donovan-ref-desk@army.mil                                                                                                    |  |  |

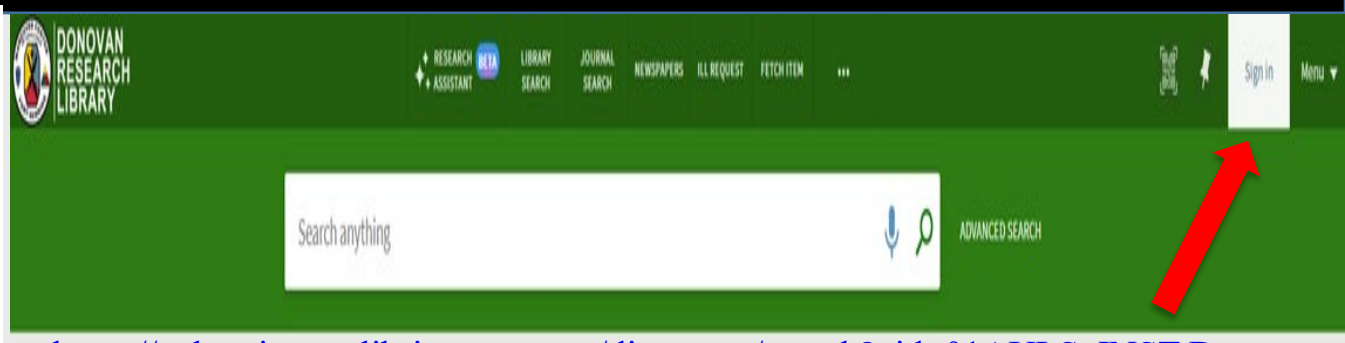

https://auls.primo.exlibrisgroup.com/discovery/search?vid=01AULS\_INST:Donovan

| Or by clicking on                                                                                          | How does this work?                                                                                                    |
|----------------------------------------------------------------------------------------------------|----------------------------------------------------------------------------------------------------|
| will access this<br>page to sign into<br>your library<br>account to access<br>the databases and<br>catalog | <ul> <li>Primo provides simple, one-stop searching for books and e-books, videos, articles, digital media, and more.</li> <li>Primo also helps you manage your research. Sign-in in order to: <ul> <li>Renew books and videos</li> <li>Create favorites lists</li> <li>Export citations to Refworks and Endnote Web</li> <li>View full search results. (Some databases, only show results when you're signed in.)</li> </ul> </li> </ul> |
|                                                                                                    | Questions? Comments?                                                                                                    |

Note: You do not need to be logged in to look up library materials in the "Search Anything" box. You will need to be logged in to access the databases and linked digitized content

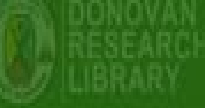

INGENTED IN REQUEST: (EEGENED) : ....

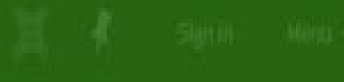

Search anything

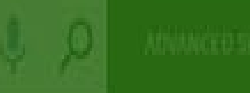

## How does this work?

Primo also helps you manage you research. Sign in

Renew books and videos
 Create favorites lists

• Grenciaronicarios

· View full search results. (Some databases, only st

Questions? Comments?

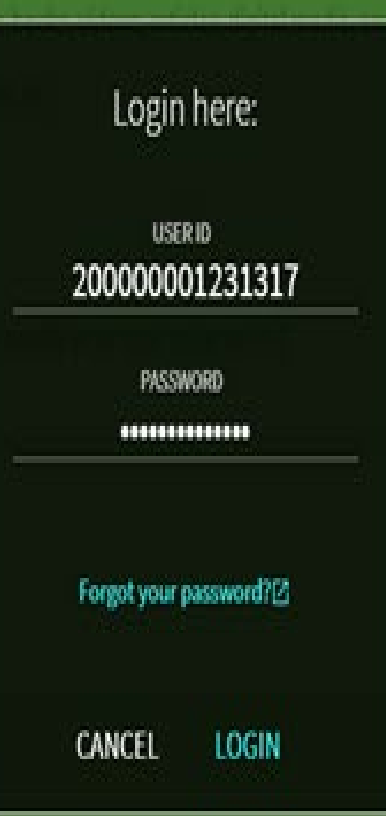

Type in the username and password assigned during your initial registration.

### U.S. Army Fort Benning and The Maneuver Center of Excellence

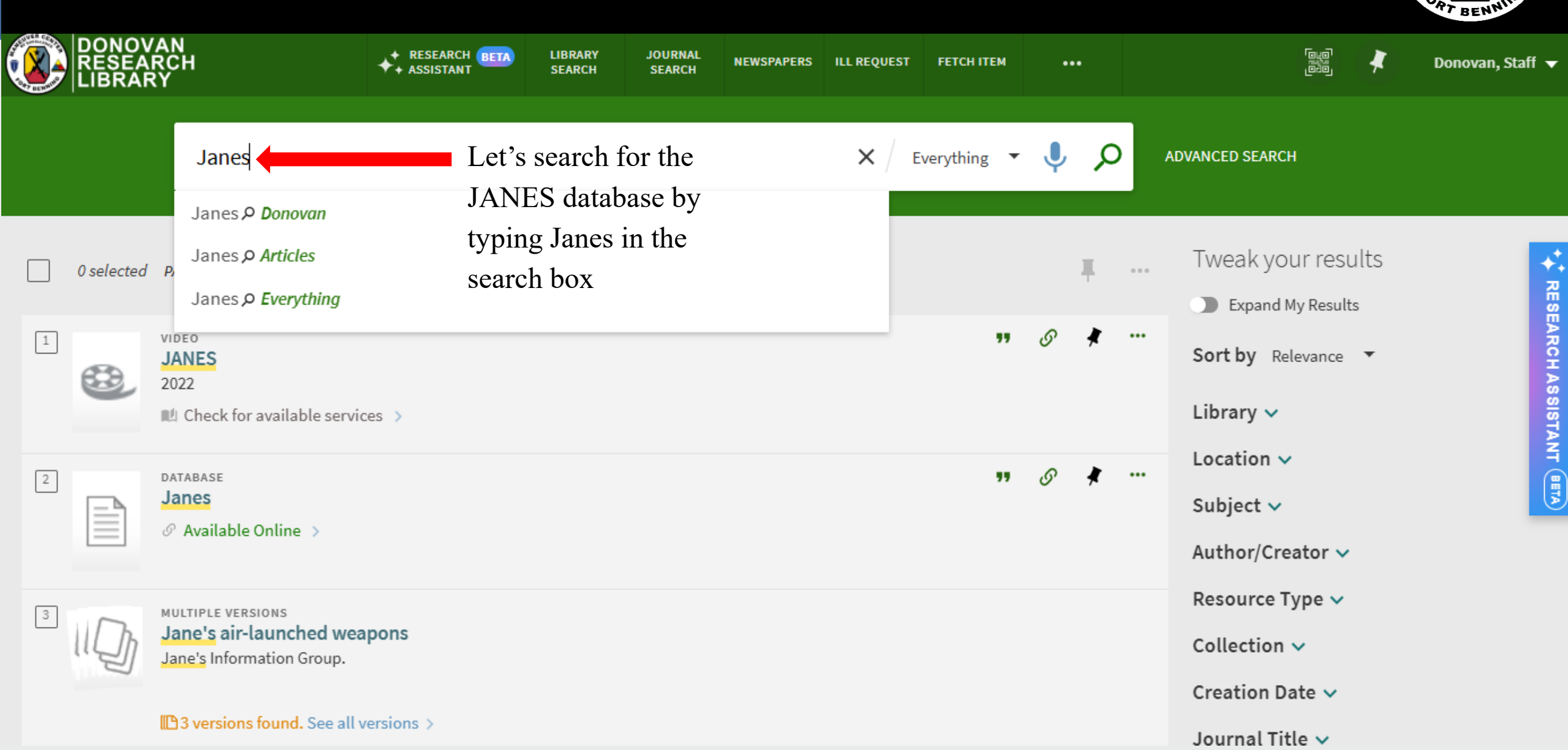

THOTEXCELLENCE

#### THE EXCELLENCE TH **FORT BENNING** U.S. Army Fort Benning and The Maneuver Center of Excellence PT BENN DONOVAN 🔶 RESEARCH BETA LIBRARY JOURNAL Donovan, Staff 🔻 NEWSPAPERS ILL REQUEST FETCH ITEM 🕈 🕈 ASSISTANT SEARCH SEARCH Q Х Everything 🔻 🤳 ADVANCED SEARCH Janes Tweak your results \*\* RESEARCH ASSISTANT I ... 0 selected PAGE 1 1-10 of 260,924 Results 🔻 Save query Personalize Expand My Results 0 \* … 1 " VIDEO Sort by Relevance 🔻 JANES 2022 Library V L Check for available services Look for Database Location V Janes and click on S " 1 ... 2 DATABASE "Available Online" Janes Subject 🗸 = Available Online Available Online A Author/Creator V

## U.S. Army Fort Benning and The Maneuver Center of Excellence

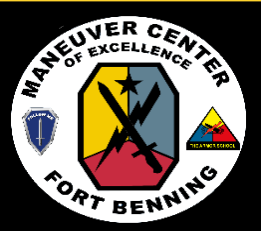

|        |                                                   | DATABASE<br>Janes<br>& Available Online >                                     |                                        |       |       |                       |                       |  | * |
|--------|---------------------------------------------------|-------------------------------------------------------------------------------|----------------------------------------|-------|-------|-----------------------|-----------------------|--|---|
|        | TOP<br>SEND TO<br>VIEW ONLINE<br>DETAILS<br>LINKS | Send to                                                                       |                                        | PRINT | EMAIL | <b>77</b><br>CITATION | <b>O</b><br>PERMALINK |  |   |
| `<br>< | Under "View<br>Online",<br>click on<br>Janes      | Full text availability Janes                                                  |                                        |       |       |                       |                       |  |   |
|        |                                                   | Details<br>Title<br>Publisher<br>Source<br>Links<br>Display Source Record 2 > | Janes<br>IHS Global<br>Library Catalog |       |       |                       |                       |  |   |

U.S. Army Fort Benning and The Maneuver Center of Excellence

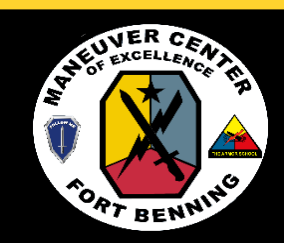

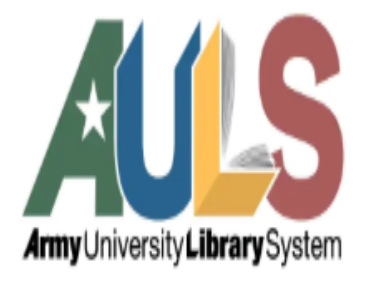

You will be prompted for your log in credentials

| Army University - Logi | n |
|------------------------|---|
| Harmon                 |   |

| Login          |
|----------------|
| •••••          |
| Password       |
| 20000001231317 |
| Username       |

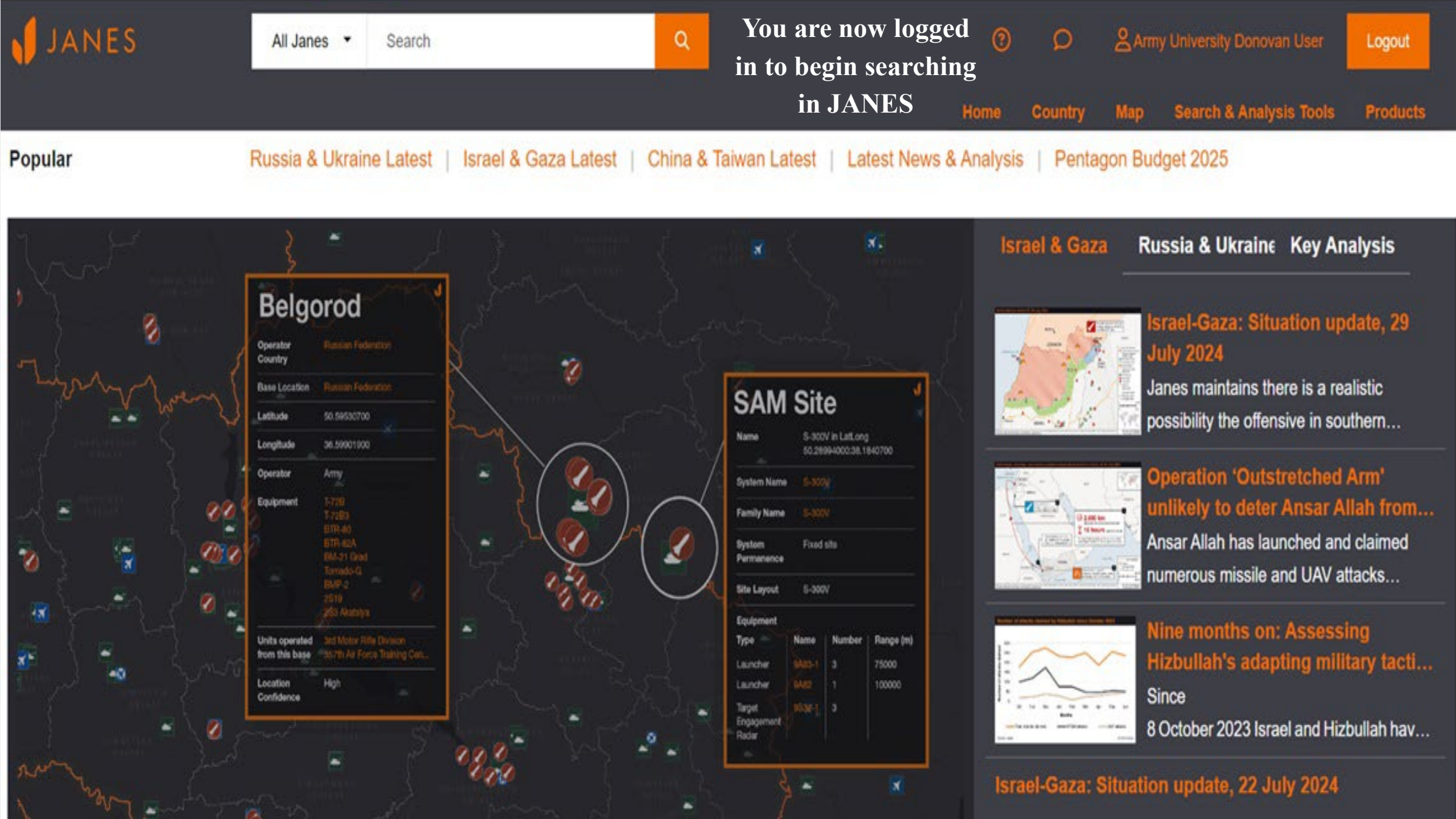

#### U.S. Army Fort Benning and The Maneuver Center of Excellence

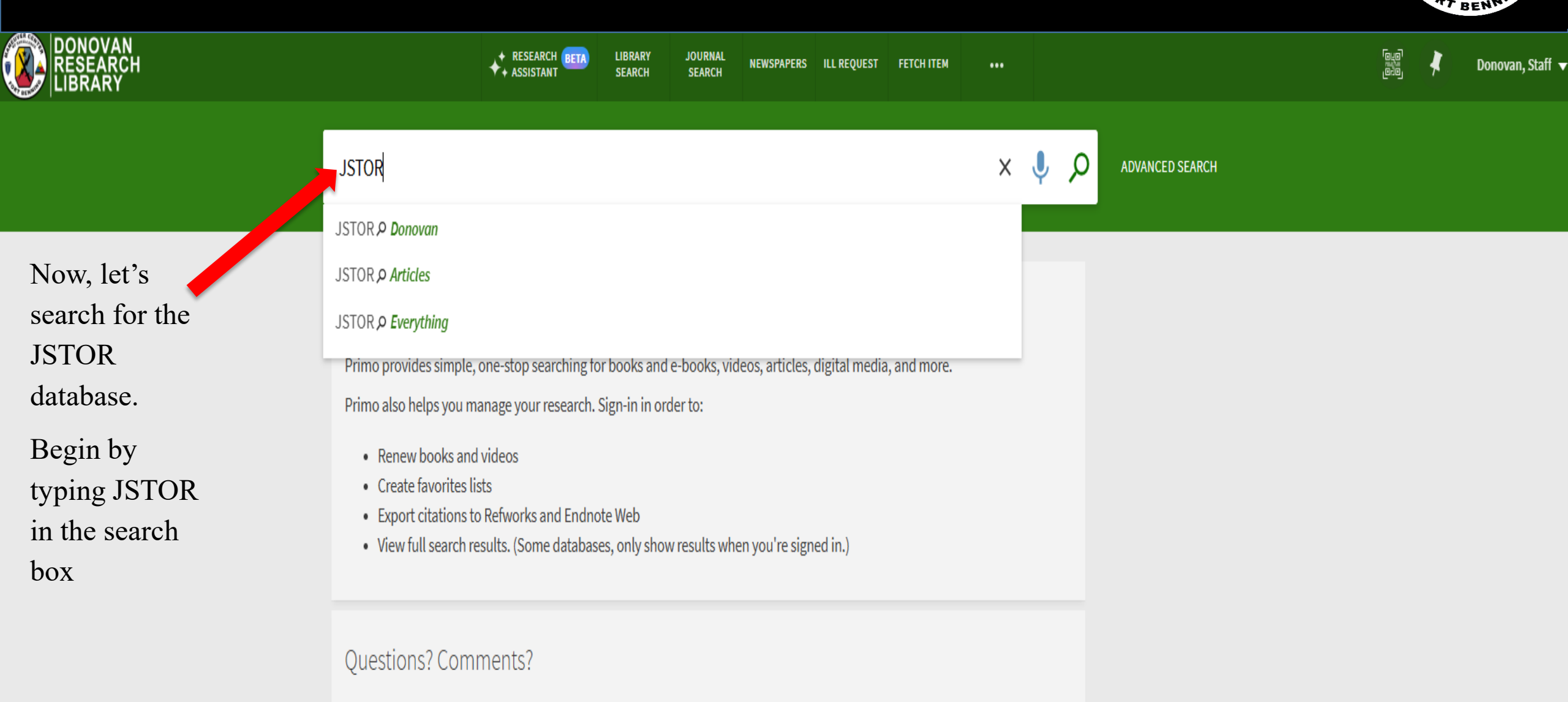

THEUVER CENT

Let us know what you think!

## **U.S. Army Fort Benning and The Maneuver Center of Excellence**

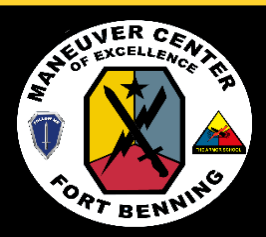

|                                                                                                    |                                                   | DATABASE<br>JSTOR Arts & Sciences<br>& Available Online >                | s XI                                                                                                    |                                    |                 |                       |                             | * |
|----------------------------------------------------------------------------------------------------|---------------------------------------------------|--------------------------------------------------------------------------|----------------------------------------------------------------------------------------------------|------------------------------------|-----------------|-----------------------|-----------------------------|---|
| Under "View<br>Online", click<br>on "JSTOR Arts<br>and Sciences<br>XI"                                          | TOP<br>SEND TO<br>VIEW ONLINE<br>DETAILS<br>LINKS | Send to<br>View Online<br>Full text availability<br>JSTOR Arts & Science | PRIM<br>PRIM                                                                                                    | <b>P</b><br>NT                     | EMAIL           | <b>77</b><br>CITATION | PERMALINK                   | 2 |
| Note: There are<br>other JSTOR<br>titles to click on.<br>This is the one<br>we're accessing<br>for this example |                                                   | Details<br>Title<br>Description<br>Other title<br>Format<br>Source       | JSTOR Arts & Sc<br>Explore the wor<br>JSTOR<br>JSTOR Journals<br>Collection<br>Aggregator pack<br>Library Catalog | iences XI<br>Id's knowledg<br>kage | ge, cultures, a | nd ideas: journal:    | s, ebooks, primary sources. |   |

#### et of excellence **FORT BENNING** U.S. Army Fort Benning and The Maneuver Center of Excellence ويو وتو LIBRARY RESEARCH JOURNAL BETA Donovan, Staff 🔻 NEWSPAPERS ILL REQUEST FETCH ITEM ASSISTANT SEARCH SEARCH X Donovan 🔻 🖖 🔎 ADVANCED SEARCH JSTOR Tweak your results RESEARCH ASSISTA 0 selected PAGE 1 1-10 of 24 Results 🔻 🛛 🦧 Save query 000 Sort by Relevance 🔻 " 0 🕴 … DATABASE 1 JSTOR Arts & Sciences XI Click on "Available \_^ Subject 🗸 Ø Available Online Online" Author/Creator v

# FORT BENNING U.S. Army Fort Benning and The Maneuver Center of Excellence Image: Internet access? Log in through your library Image: Internet access? Log in through your Library Image: Internet access? Log in through your Library I

# Explore the world's knowledge, cultures, and ideas

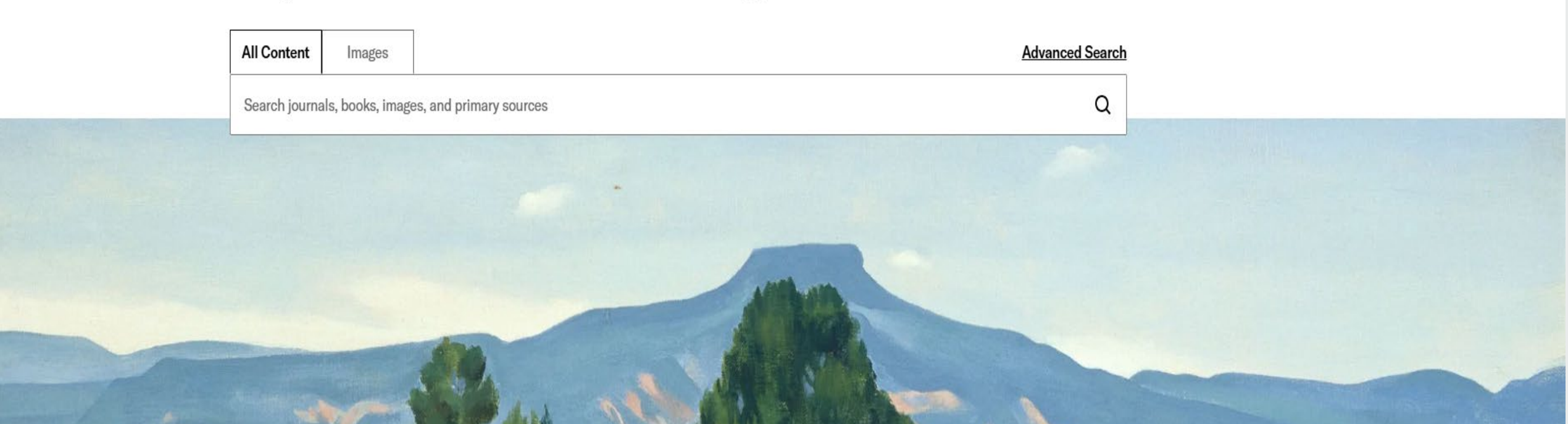

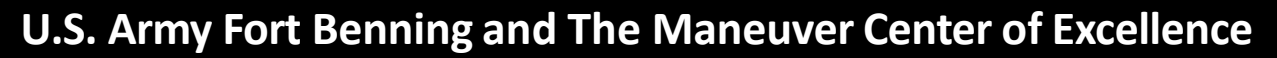

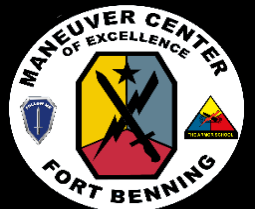

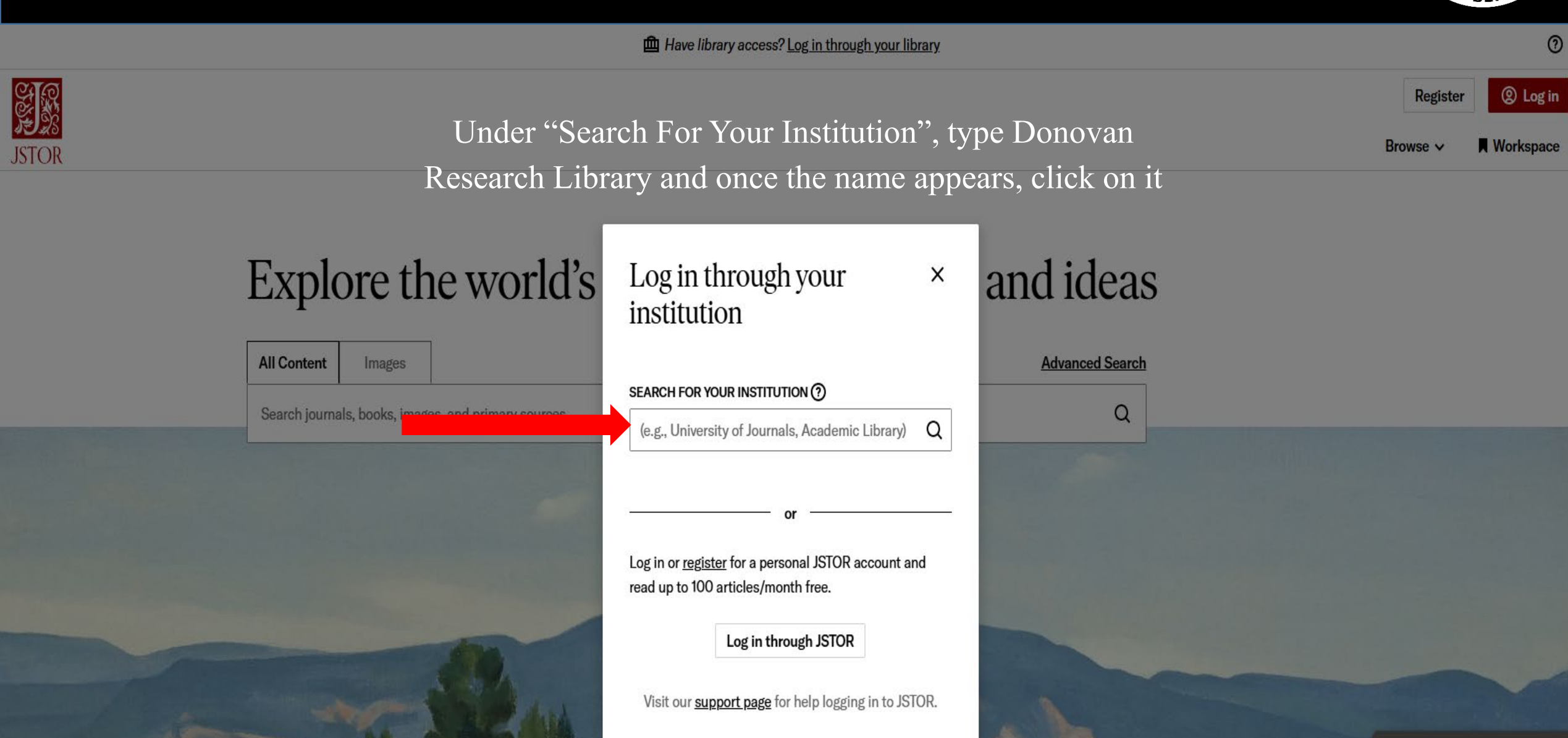

U.S. Army Fort Benning and The Maneuver Center of Excellence

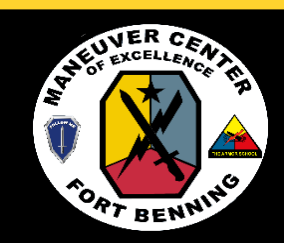

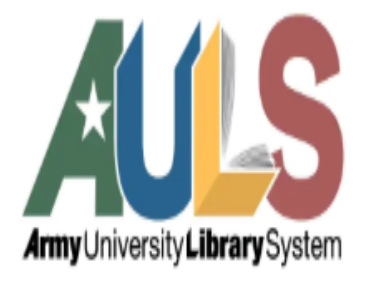

You will be prompted for your log in credentials

| Army University - Logi | n |
|------------------------|---|
| Harmon                 |   |

| Login          |
|----------------|
| •••••          |
| Password       |
| 20000001231317 |
| Username       |

#### U.S. Army Fort Benning and The Maneuver Center of Excellence

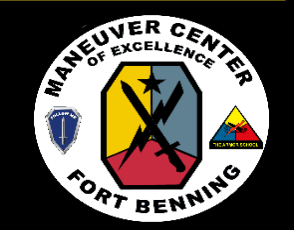

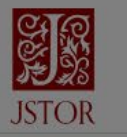

## Explore the wor

| All Content | Images |
|-------------|--------|
| Anoontent   | magos  |

Search journals, books, images, and primary s

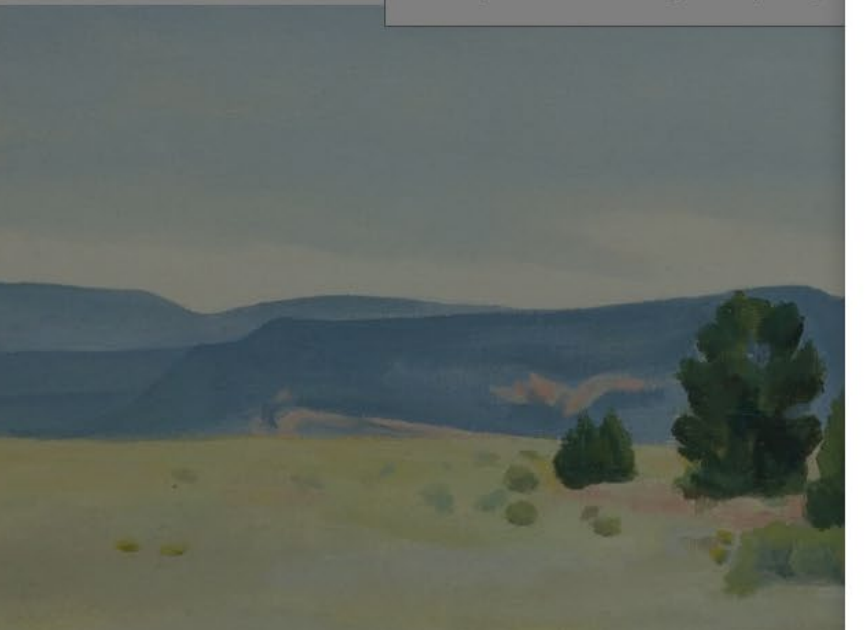

#### Unlock more of JSTOR with an account $\times$

You are now logged in to JSTOR through US Army Medical Center of Excellence.

Create a personal JSTOR account to get a Workspace where you can save and organize your research and come back to it at any time.

EMAIL\*

#### **CONFIRM EMAIL\***

#### PASSWORD \*

Use at least 1 letter Use at least 1 number or special character 6 characters minimum (72 max) No blank spaces

#### CONFIRM PASSWORD\*

Vour use of JSTOR indicates your acceptance of the <u>Terms & Conditions of</u> <u>Use</u>, the <u>Privacy Policy</u>, and that you are 16 or older. \*

<u>Don't ask again</u>

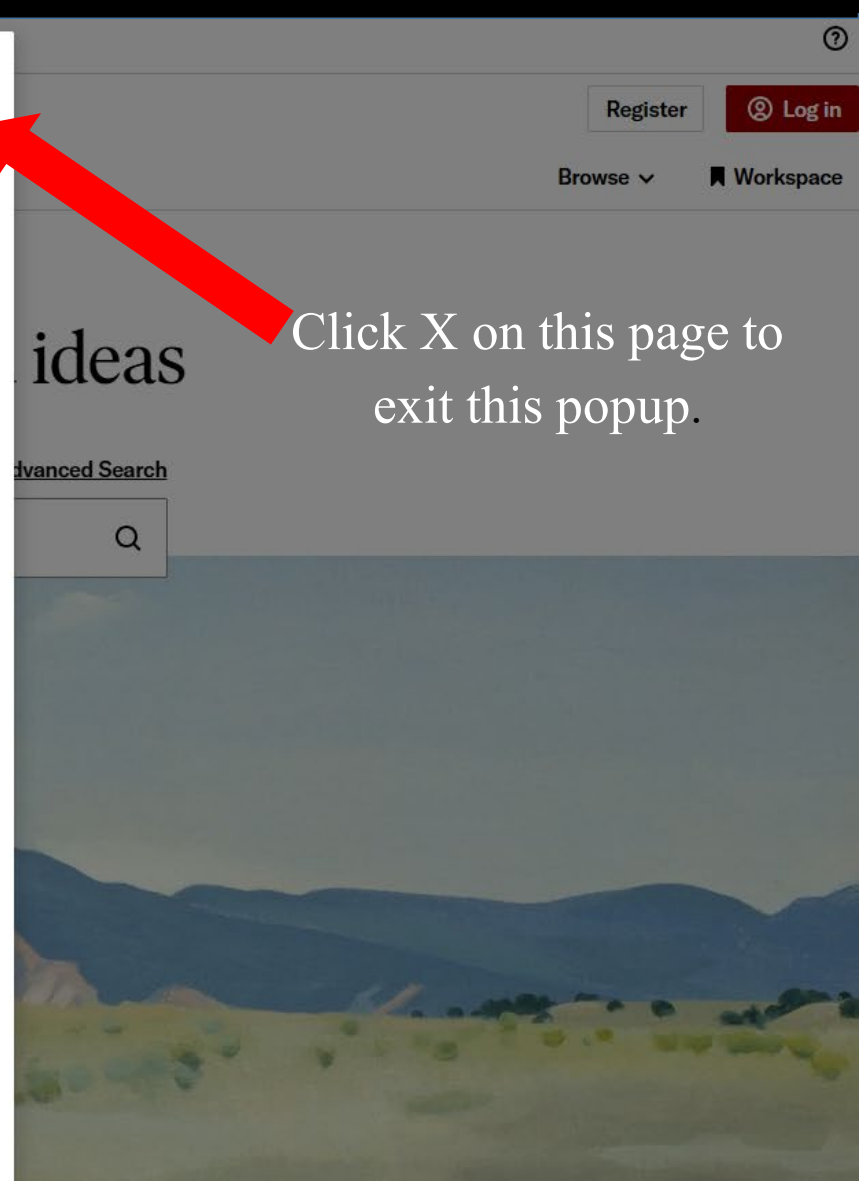

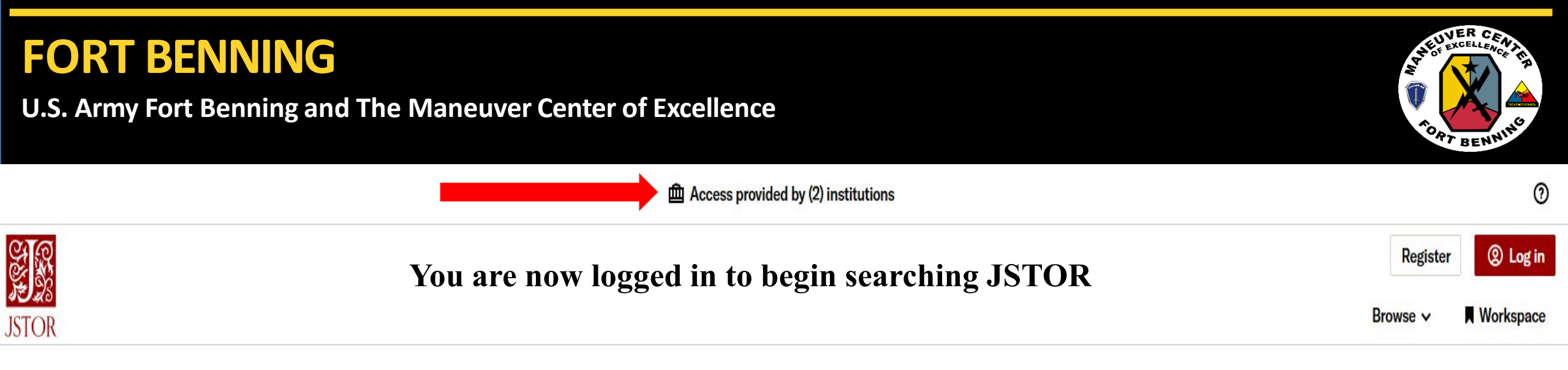

# Explore the world's knowledge, cultures, and ideas

| All Content   | Images            |                         | Advanced Search |
|---------------|-------------------|-------------------------|-----------------|
| Search journa | als, books, image | es, and primary sources | Q               |
|               |                   |                         |                 |

Once you are logged into your library account, you will be able to search for the remaining databases the same way. The following slides are images of the landing pages for each of the subscription databases:

- > EBSCOhost
- > Janes
- > JSTOR
- > Newsbank
- > Overdrive
- > Proquest
- ➤ Taylor & Francis

Note: AULS databases such as Military Periscope and Military Balance are not available in this presentation, but can be found by searching for them in the catalog search box.

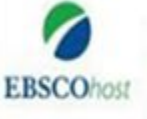

#### **Choose Databases**

To search within a single database, click the database name listed below. To select more than one database to search, check the boxes next to the databases and click *Continue*.

#### Continue

Select / deselect all

# You have several EBSCOHost collections available to search and you can search one or all by clicking the "Select/deselect all" option.

#### International Security & Counter Terrorism Reference Center

This database offers information on virtually every dimension of security & counter-terrorism and is designed to inform the analysis process, as well as enhance the general understanding of security and terrorism-related issues. ISCTRC provides a comprehensive Open Source Intelligence Resource for analysts, risk management professionals, and students. Content includes hundreds of full text journals and periodicals, hundreds of thousands of selected articles, news feeds, reports, summaries, books, FAQs, and proprietary Background Information Summaries that pertain to terrorism and security.

#### Title List More Information

#### Military & Government Collection

Designed to offer current news pertaining to all branches of the military and government, this database offers a thorough collection of periodicals, academic journals, and other content pertinent to the increasing needs of those sites. The Military & Government Collection provides cover-to-cover full text for nearly 300 journals and periodicals and indexing and abstracts for more than 400 titles.

#### Title List 🔂 More Information

#### eBook Collection (EBSCOhost)

Search and view the full text of eBooks.

MCOE-DONAVAN LIBRARIES - FORT BENNING

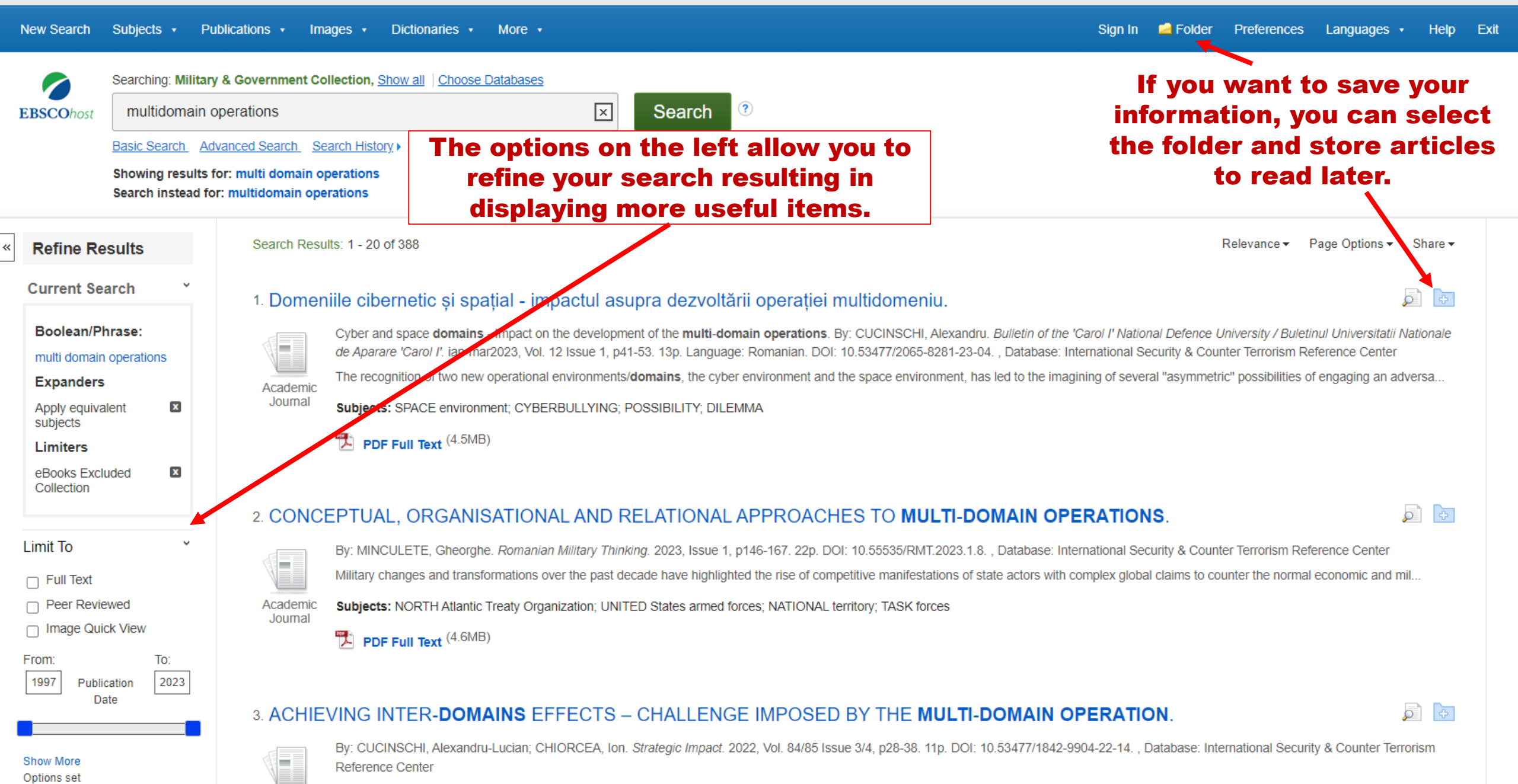

The multi-domain operation, although still insufficiently developed from a theoretical and, above all, practical point of view, can summarize the paradigm shift produced at the strategic level, a...

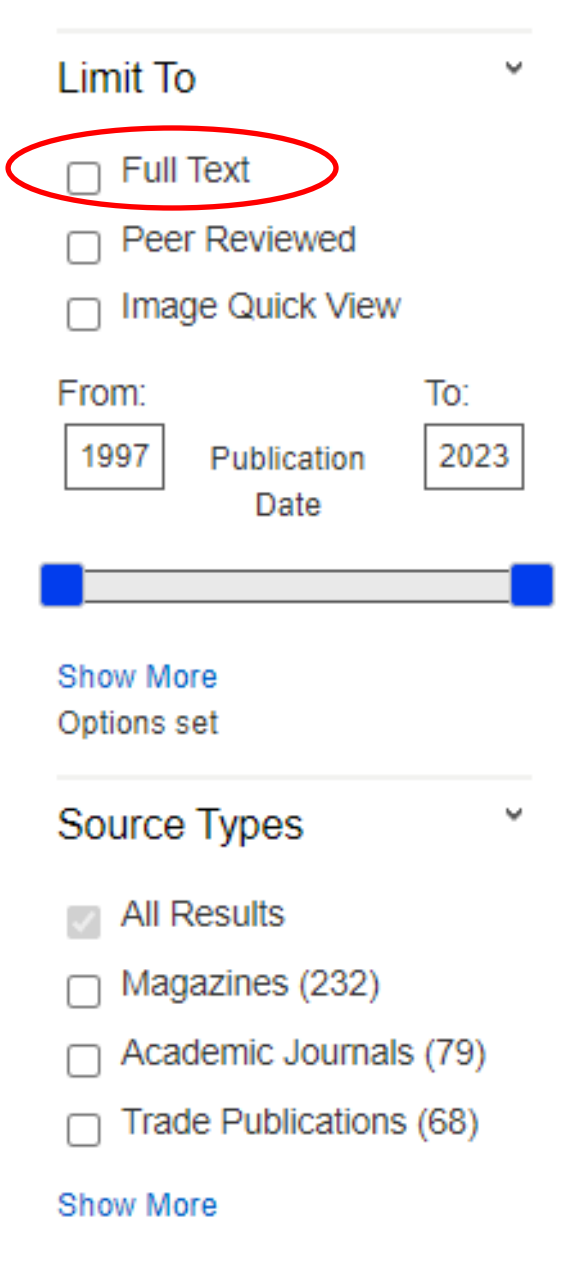

|   | Subject: Thesaurus<br>Term                              | > | Geography               |
|---|---------------------------------------------------------|---|-------------------------|
|   | <u>Subject</u>                                          | > | NAICS/Indu              |
|   | Lexile Range                                            | > | Database                |
|   | Publisher                                               | > | 🖉 All Datab             |
|   | Publication                                             | > | Internation<br>Counter  |
|   | Company                                                 | > | Reference               |
| < | Language                                                | v | Military 8<br>Collectio |
|   | <ul> <li>english (328)</li> <li>romanian (3)</li> </ul> |   | Academi (99)            |
|   | spanish (1)                                             |   |                         |
|   | Show More                                               |   | Show More               |
|   |                                                         |   |                         |

# Э. <u>ustry</u> 2 $\mathbf{v}$ bases onal Security & Terrorism ce Center (123) & Government n (109) ic Search Elite plitics Review (1)

Recommend selecting "Full Text" and Language options.

Those options reduced out search results from 388 to 328 items.

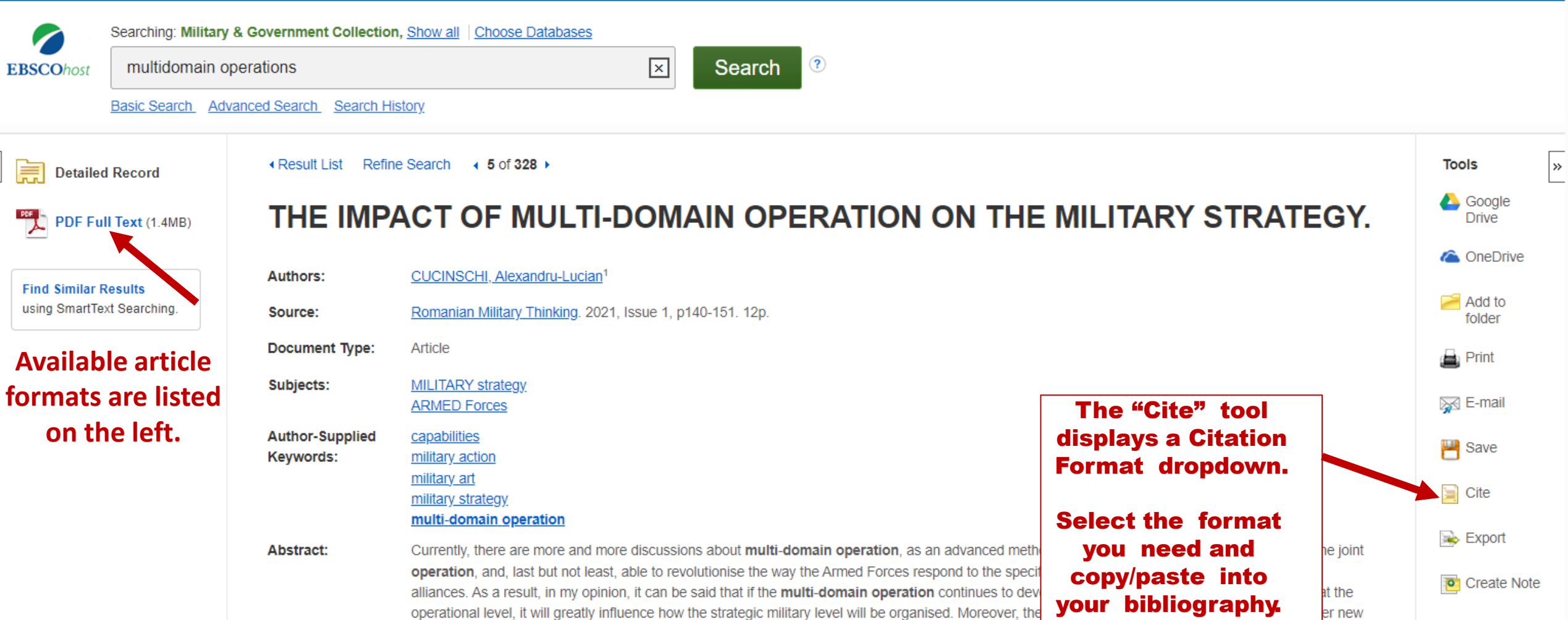

8 Permalink

ed by it.

to how

iltiple

ial use

**Remember to double** 

accuracy.

check the citation for Copyright of Romanian Military Thinking is the property of Romanian Armed Forces Defence Staff and sites or posted to a listserv without the copyright holder's express written permission. However, users

opportunities to address conflicts leads us to the idea that military strategies, national and allied, as pro

Given that, in my view, strategic goals can be met to the extent that operational and tactical capabilities

multi-domain operation can transform military strategy. [ABSTRACT FROM AUTHOR]

This abstract may be abridged. No warranty is given about the accuracy of the copy. Users should refer to the original published version of the material for the full abstract. (Copyright applies to all Abstracts.)

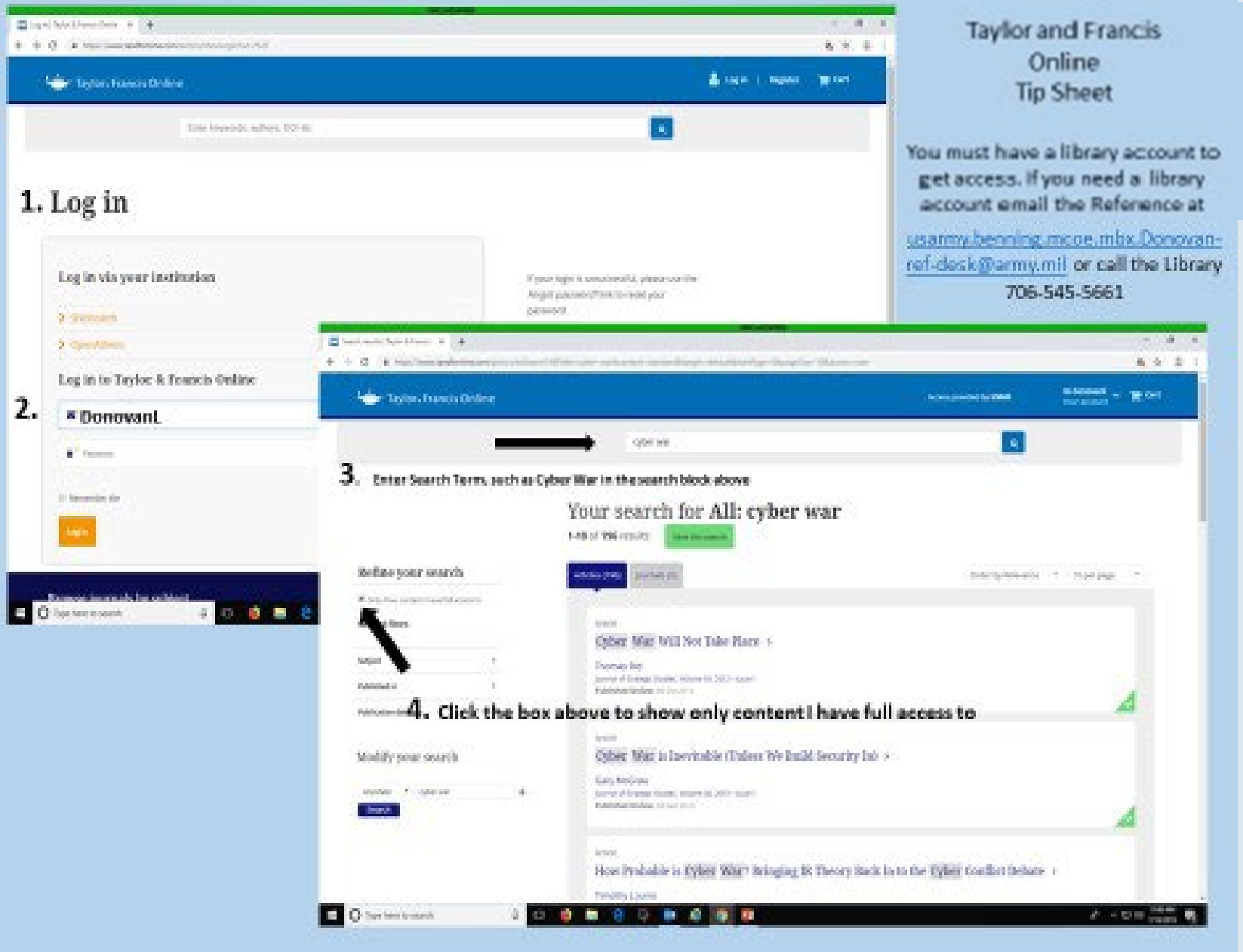

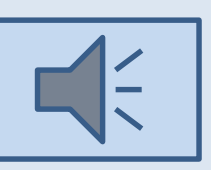

Taylor and Francis is one of the best databases to search for for information on battles, lessons learned, journal articles, Multi/Cross Domain operations, etc.

If you need help email the Virtual Reference Desk at:

usarmy.benning.mcoe.mbx.donovan-ref-desk@army.mil

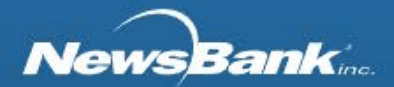

## **US Military and Defense News**

|                                                   | (               | Create Alert            |                                                                      |                                                                                | _                         |
|---------------------------------------------------|-----------------|-------------------------|----------------------------------------------------------------------|--------------------------------------------------------------------------------|---------------------------|
| Q Enter any keyword, such as a name, event or top | ic              |                         | Def                                                                  | enseNew                                                                        | Search                    |
|                                                   |                 |                         | READ<br>THE COM<br>INTO THI<br>NEXT-GE<br>WHY THE PEN<br>URGING MAIN | CRINSTON'S<br>EGRACY<br>A SERGEANT MAJOR<br>FOR A YOUNGER                      | d Search                  |
| 1-20 of 100 Sources                               | Enter any keywo | yword to refine sources |                                                                      | GENERATION<br>A CHIEF<br>IN WAITING<br>WHAT TO KNOW ABOUT<br>GEN. RANDY GEORGE |                           |
| Source Name                                       | \$              | Dates ‡                 | Locatio                                                              |                                                                                | Access to Defense News    |
| Air Force Times                                   |                 | 2001 -<br>Current       | USA - National                                                       | More than you might thin                                                       | and the Military<br>Times |
| Air Force Times (USA)                             |                 | 2019 -<br>Current       | USA - National                                                       |                                                                                | newspaper<br>titles.      |
| Air Force Times: Web Edition Articles (USA)       |                 | 2014 -<br>Current       | USA - National                                                       | Web-Only<br>Source                                                             | Text English              |
| Air Safety Week (USA)                             |                 | 2005 - 2008             | USA - National                                                       | Newsletter                                                                     | Text English              |

Help

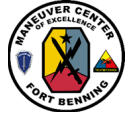

Subjects Collections V Kindle Books

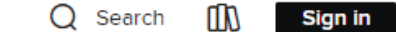

A»

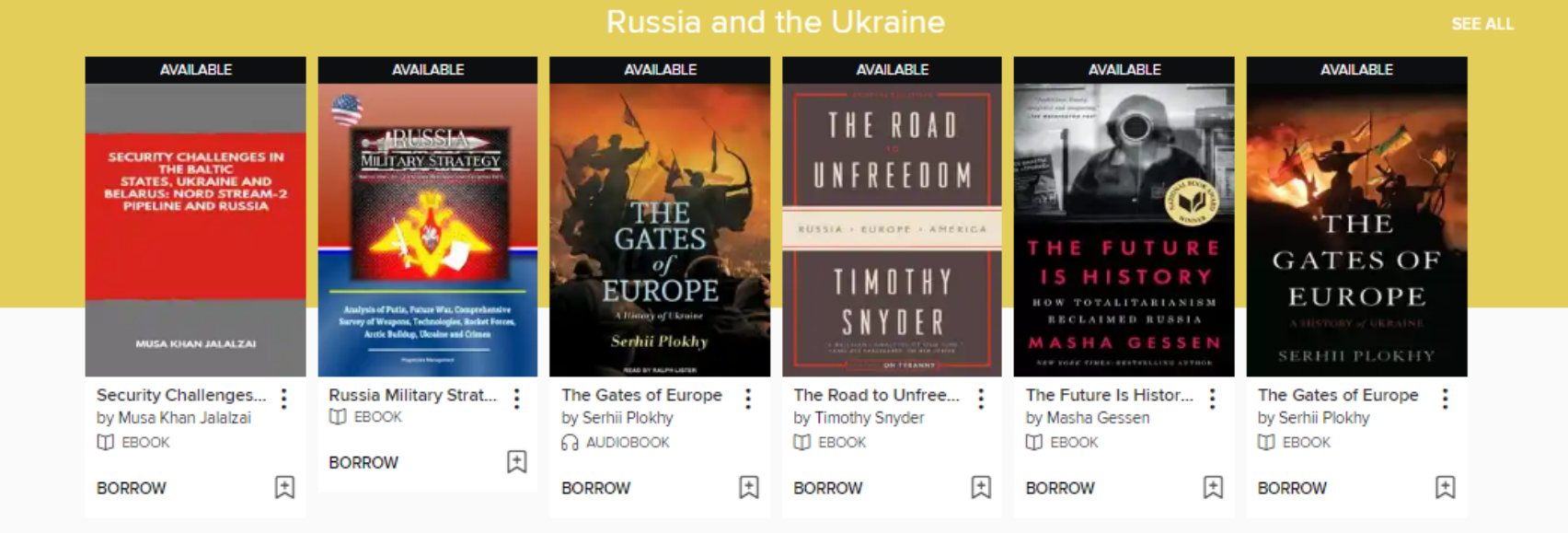

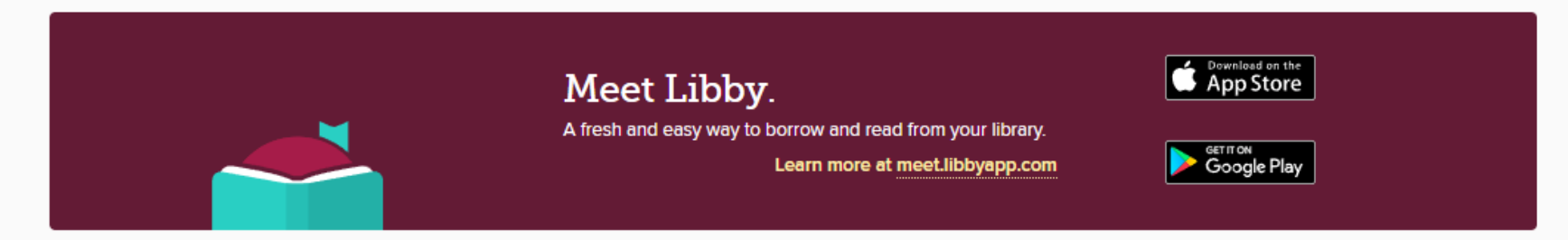

#### Just added >

SEE ALL

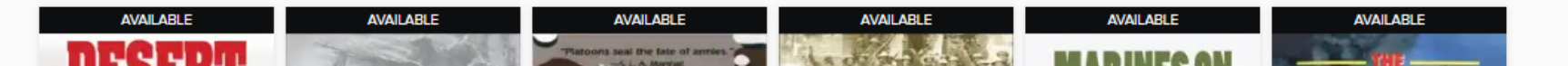

OverDrive Download the Libby app. 2

Find your library.

**3** Enter your library card.

**Enjoy!** 

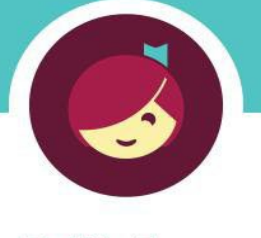

Libby.

The one-tap reading app from our library.

To access the Overdrive collection just make sure you have a library account.

Every new library customer will be added to the Overdrive database. Your email address will serve as your card number.

Then download the Libby app. Libby is easy to use and will guide you through the setup process. You can find app support at the <u>Help site</u> or you can email us at the address below for help getting started.

<u>usarmy.benning.mcoe.mbx.donovan-ref</u> <u>desk@army.mil</u>

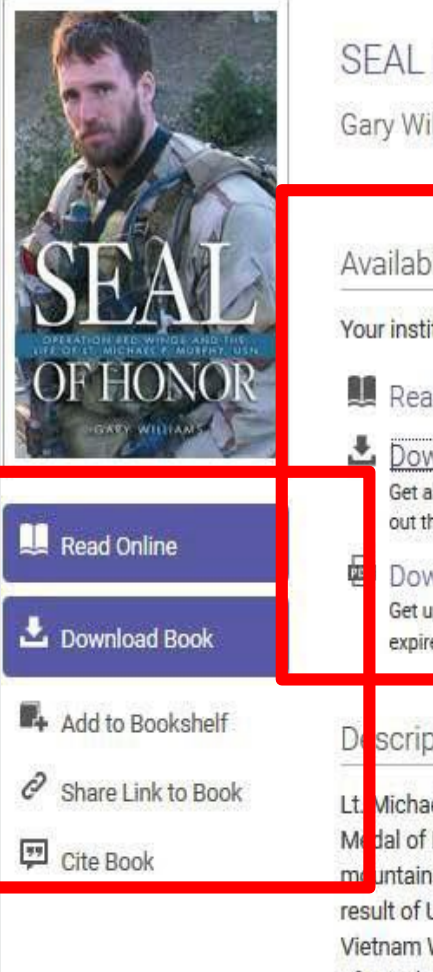

#### SEAL of Honor : Operation Red Wings and the Life of LT. Michael P. Murphy (USN) Gary Williams Availability Book Details Your institution has access to multiple copies of this book. TITLE SEAL C Honor Read Online pages remaining for copy (of 24) SUBTITI Operat Download Book pages remaining for PDF P. Murr hy (USN) 59 Get all pages, require free third-party software, Check print/chapter download (of 59) AUTHOR out this book for up to 7 days. Gary V lliams Download PDF Chapter PUBLISH Naval I stitute Press Get up to 59 pages, use any PDF software, does not expire. PRINT P B DATE EBOOK PUB DATE Description N/A Lt. Michael Patrick Murphy, commander of Navy SEAL Team 10, posthumously received the Congressional LANGUAGE Me dal of Honor for his heroic actions on 28 June 2005 during a fierce battle with Taliban fighters in the remote Show more muntains of eastern Afghanistan. Michael was the first recipient of the nation's highest military honor as a result of U.S. involvement in Afghanistan. He was also the first naval officer to earn the medal since the Vietnam War, and the first SEAL to be honored posthumously. A young man of great character, he is the subject of Naval Special Warfare courses on leadership, and an Arleigh Burkeclass guided missile destroyer, naval base, school, post office, ball park, and hospital emergency room have all been named in his honor. In his bestselling book, Marcus Luttrell, the only survivor of Operation Red Wings, called Michael the best officer I ever knew, an iron-souled warrior of colossal, almost unbelievable courage in the face of the enemy." SEAL of Honor

tells the story of Michael's life and how he came to be that man of selfless courage and honor. This biography

argues that his heroic action during the deadly firefight with the Taliban revealed his true character and attempts to answer why Michael readily sacrificed his life for his comrades. SEAL of Honor is the story of a

valiant young man who was recognized by his peers for his compassion and leadership, because he was

guided by an extraordinary sense of duty and responsibility. Tracing Michael's journey from a seemingly ordinary life on New York's Long Island to that remote mountainside in Afghanistan, SEAL of Honor portrays how he came to the moment of extraordinary heroism that made him the most celebrated Medal of Honor recipient since WWII. Moreover, the book brings the Afghan war back to the home front, focusing on the tight-

Honor In Red Wings and the Life of LT. Michael Ny (USN) Iliams R stitute Press B DATE L-07 PUB DATE L-07 PUB DATE Construction Generation More vou can establish an account after you login to download your selection.

> These collections work well if you have a class reading assignment. As long as you are reading online there is no limit to the number of simultaneous users.

Don't forget to register for a library account. Send an email to this address, <u>usarmy.benning.mcoe.mbx.donovan-ref-desk@army.mil</u> with:

- > Your Full Name as it appears on your CAC
- > Your CAC Expiration Date
- > Your Commercial Email
- Your Phone Number

## If you have questions, contact us at the above email address.

Account registration is limited to the Fort Benning Community to access the subscription databases and checkout library materials.

\*\*Registration is not needed to access the "Open Source" information on the Virtual Library\*\*